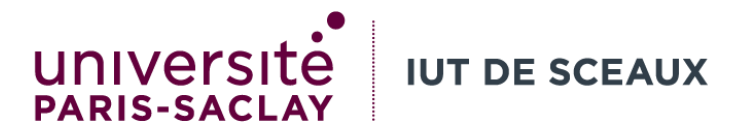

# Outils numériques de gestion

# Semaine 7 : Excel (fonctions)

Evangelos BAMPAS

evangelos.bampas@universite-paris-saclay.fr

R1.09

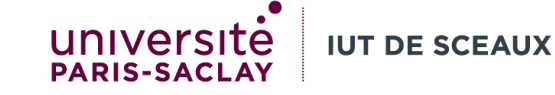

## SOMME

- Calcule la somme des valeurs de cellules.
- Prend un nombre quelconque d'arguments (valeurs à additionner), <u>séparés par</u>;
- Exemple : pour réaliser une synthèse de tableaux sur plusieurs feuilles de calcul :
  - =SOMME(Feuille90!B2:B3;F euille91!B2:B3)
  - Résultat : 5750

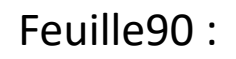

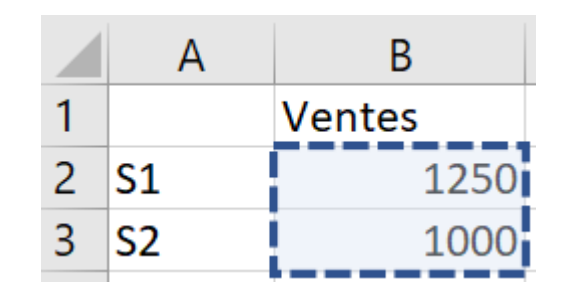

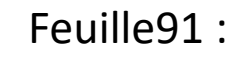

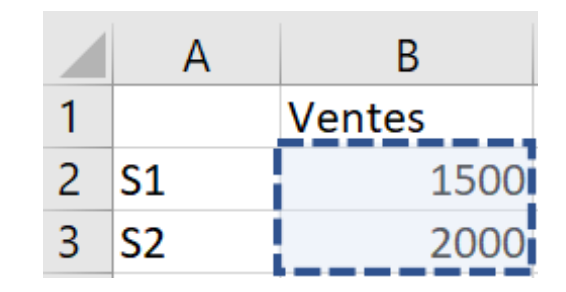

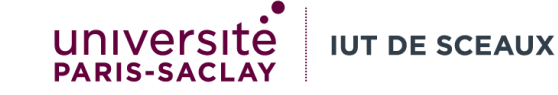

## Fonctions : terminologie

- Une fonction Excel est une formule prédéfinie, effectuant un calcul spécifique en utilisant les valeurs entrées par l'utilisateur en guise d'arguments. Une fonction prend des valeurs en entrée, effectue un calcul, et renvoie le résultat en sortie.
- On appelle une fonction lorsqu'on utilise son nom dans une formule :
  - Exemple : la formule = SOMME(A2:B2) + SOMME(E4;F5) contient deux appels de la fonction SOMME.
  - Excel calcule chaque appel indépendamment des autres appels. Chaque appel peut renvoyer un résultat différent.
- Chaque appel contient obligatoirement le nom de la fonction, et la liste des arguments (valeurs en entrée) entre parenthèses.
  - Les arguments sont toujours séparés par points-virgules ;
  - Attention : Si vous utilisez Excel en anglais, les arguments sont séparés par virgules ,

| Exemp | es : |  |
|-------|------|--|
|       |      |  |

Dans l'appel SOMME(E4;F5) :

Nom de fonction : SOMME Liste d'arguments : (E4;F5) Premier argument : E4 Deuxième argument : F5 Dans l'appel SOMME(A2:B2) : Nom de fonction : SOMME Liste d'arguments : (A2:B2) Premier argument : A2:B2

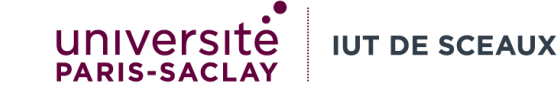

#### Fonctions : syntaxe

• La syntaxe d'une fonction donne le « mode d'emploi » de la fonction. Par exemple, voici la syntaxe de SOMME :

SOMME(nombre1;[nombre2];...)

| Argument                             | Description                                                                                                    |  |
|--------------------------------------|----------------------------------------------------------------------------------------------------|--|
| <b>nombre1</b><br>Obligatoire        | Premier nombre à additionner. Le nombre peut être<br>un 4, une référence de cellule comme B6 ou une<br>plage de cellules comme B2:B8. |  |
| <b>nombre2-</b><br>255<br>Facultatif | Il s'agit du deuxième nombre à additionner. Vous<br>pouvez spécifier jusqu'à 255 nombres de cette<br>façon.                           |  |

Liste d'arguments :

- Le premier argument (nombre1) est obligatoire.
- Les crochets dans [nombre2] signifient que le deuxième argument est facultatif.
- Les trois points (...) signifient que la fonction accepte un nombre quelconque d'arguments.

Précisions sur les arguments :

Un argument peut être soit un nombre (4), soit une référence de cellule (B6), soit une plage de cellules (B2:B8).

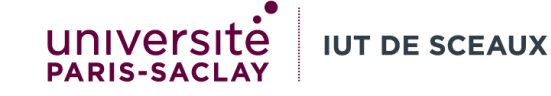

#### NB

- Calcule le nombre de cellules numériques, non vides.
- Syntaxe : NB(valeur1; [valeur2]; ...)
  - Chaque argument peut être la référence de la cellule ou plage dans laquelle vous souhaitez compter les nombres.
- Seuls <u>les nombres</u> et <u>les dates</u> sont comptés. Les cellules vides, les valeurs logiques, le texte ou les valeurs d'erreur ne sont pas comptés.
- Exemple : combien d'étudiants ont reçu une note ?
  =NB (C2:C7)
  - Résultat : 5
- Exemple : quelle est la moyenne ?
  - =SOMME(C2:C7)/NB(C2:C7)
  - Résultat : 50/5 = 10

|   | А   | В      | С    |
|---|-----|--------|------|
| 1 | Nom | Groupe | Note |
| 2 | Et1 | 1      | 12   |
| 3 | Et2 | 1      | 10   |
| 4 | Et3 | 2      |      |
| 5 | Et4 | 3      | 12   |
| 6 | Et5 | 1      | 6    |
| 7 | Et6 | 2      | 10   |

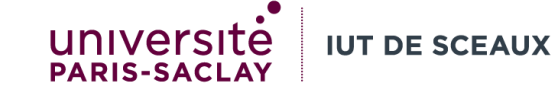

#### NBVAL

- Calcule le nombre de cellules **non vides** (même le texte).
- Syntaxe : NBVAL(valeur1; [valeur2]; ...)
  - Chaque argument peut être la référence d'une cellule ou une plage, dans laquelle vous souhaitez compter les cellules non vides.
- Exemple : combien d'étudiants sont inscrits ? (même s'ils n'ont pas reçu une note)
  - =NBVAL(A2:A7)
  - Résultat : 6

|   | А   | В      | С    |
|---|-----|--------|------|
| 1 | Nom | Groupe | Note |
| 2 | Et1 | 1      | 12   |
| 3 | Et2 | 1      | 10   |
| 4 | Et3 | 2      |      |
| 5 | Et4 | 3      | 12   |
| 6 | Et5 | 1      | 6    |
| 7 | Et6 | 2      | 10   |

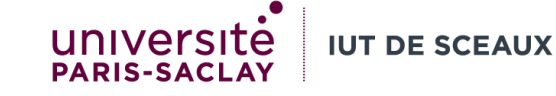

## SI

- La fonction SI est l'une des plus populaires dans Excel.
- Utilisez la fonction SI pour renvoyer une valeur si une condition est vraie et une autre valeur si la condition est fausse.
- Syntaxe : SI(condition; valeur\_si\_vrai; [valeur\_si\_faux])
  - Un appel de SI peut donc renvoyer deux résultats. Le premier résultat est appliqué si la condition est vérifiée, sinon le deuxième résultat est appliqué.

|   | А       | В       | С                                            |
|---|---------|---------|----------------------------------------------|
| 1 | Nom     | Moyenne | Résultat                                     |
| 2 | élève 1 | 13      | =SI(B2>=10;"passe";"redouble")<br>(passe)    |
| 3 | élève 2 | 9       | =SI(B3>=10;"passe";"redouble")<br>(redouble) |
| 4 | élève 3 | 12      | =SI(B4>=10;"passe";"redouble")<br>(passe)    |

- Exemple : passer ou redoubler ?
  - Si la moyenne est 10 ou plus, on affiche le texte « passe ». Sinon, on affiche le texte « redouble ».
  - Dans la ligne 2 :
    - Condition : B2>=10
    - Valeur si vrai : "passe"
    - Valeur si faux : "redouble"

Remarque importante : Dans une formule, le texte s'écrit toujours entre guillemets " : "passe", "redouble", etc.

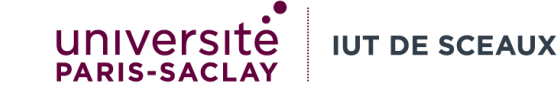

## SI : conditions

- Plusieurs opérateurs de comparaison peuvent être utilisés dans une condition dans la fonction SI :
  - >= valeur supérieure ou égale
  - > valeur strictement supérieure
  - <= valeur inférieure ou égale
  - < valeur strictement inférieure
  - = valeur égale
  - <> valeur différente

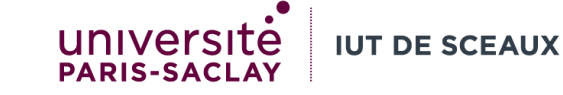

Enregistrer la facture suivante : 3 produits vendus, 1 ordinateur à 1000€ HT, 1 écran à 100€ HT, 1 logiciel à 10€ HT. Le taux de TVA est de 19,6%. L'ordinateur et le logiciel sont vendus TTC, alors que l'écran est vendu HT.

|   | А          | В          | С    | D                                                |
|---|------------|------------|------|--------------------------------------------------|
| 1 | TVA        | 19,60%     |      |                                                  |
| 2 |            | Prix HT    | Туре | Prix final                                       |
| 3 | Ordinateur | 1 000,00 € | TTC  | =SI(C3="TTC";B3*(1+\$B\$1);B3)<br>(1 196,00 €)   |
| 4 | Ecran      | 100,00€    | HT   | =SI(C4="TTC";B4*(1+\$B\$1);B4)<br><i>(100 €)</i> |
| 5 | Logiciel   | 10,00€     | TTC  | =SI(C5="TTC";B5*(1+\$B\$1);B5)<br>(11,96 €)      |
| 6 | Total      |            |      | =SOMME(D3:D5)<br><i>(1 307,96 €)</i>             |

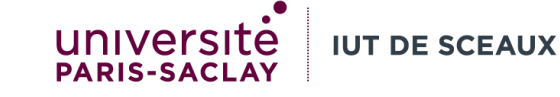

## SOMMEPROD

- À partir de plusieurs tableaux, calcule le produit des éléments situés dans la même position de chaque tableau, puis réalise la somme de ces produits.
- Syntaxe : SOMMEPROD(plage1; [plage2]; ...)
  - Les plages à multiplier doivent avoir les mêmes dimensions (même largeur, même hauteur). Sinon, SOMMEPROD renvoie une erreur.
  - Les cellules <u>non numériques</u> sont traitées comme si elles contenaient des zéros.

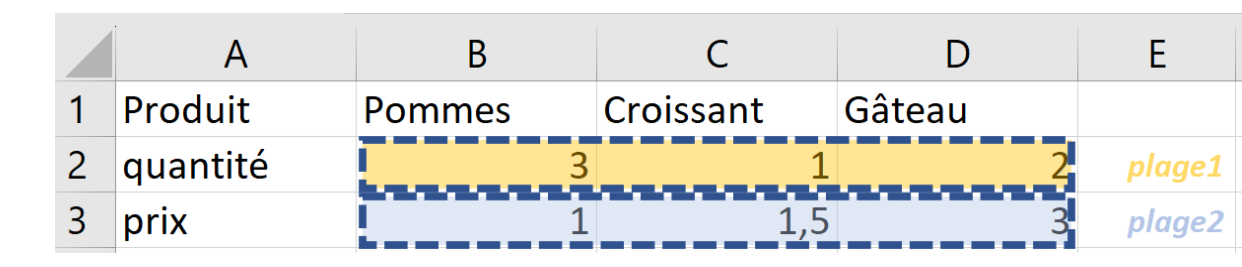

- Exemple : Quel est le total de la facture ?
  - =SOMMEPROD(B2:D2;B3:D3)
  - Résultat : 3\*1 + 1\*1,5 + 2\*3 = 10,5

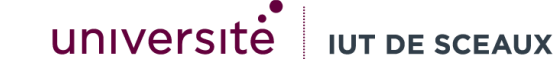

Plan de production : Une entreprise produit deux types de téléviseurs, A et B. Chaque téléviseur A nécessite 2h de Main d'œuvre et 1000 KW d'énergie. Un téléviseur B nécessite 3h et 500KW. Réaliser un modèle permettant de calculer l'énergie et la main d'œuvre nécessaires pour une production donnée. Donner le résultat pour A=10 et B=30.

|   | А            | В            | С            | D                                      |
|---|--------------|--------------|--------------|----------------------------------------|
| 1 |              | Téléviseur A | Téléviseur B | Total                                  |
| 2 | Quantité     | 10           | 30           |                                        |
| 3 | Main d'œuvre | 2            | 3            | =SOMMEPROD(B\$2:C\$2;B3:C3)<br>(110)   |
| 4 | Energie      | 1000         | 500          | =SOMMEPROD(B\$2:C\$2;B4:C4)<br>(25000) |

- Résultat en D3 : 10\*2 + 30\*3 = 110
- Résultat en D4 : 10\*1000 + 30\*500 = 25000